# 電算中心公告:

目前校內中心提供三種 WIFI 連線方式:

| SSID 名稱      | 帳號/密碼             |
|--------------|-------------------|
| TANetRoaming | 校內核發的 email 帳號/密碼 |
| eduroam      | 校內核發的 email 帳號/密碼 |
| guest        | 無                 |

## 詳細使用設定步驟如下

#### SSID TANetRoaming

連線無線網路登入變更:使用者再連上 TANetRoaming 的基地台時會出現登入 畫面請以學校的電子郵件帳號(不可使用 gsuit 帳號)及密碼方式登入,如下圖。

| 德明財經科技大學<br>Takming University of Science and Technology               |
|------------------------------------------------------------------------|
| 登入方式·電子郵件帳號及密碼<br>例如學生帳號:abc@cc.takming.edu.tw<br>訪客請選擇無線網路名稱為guest的連線 |
| <mark>請輸入您的帳</mark> 號及密碼                                               |
| •長號:                                                                   |
| 密碼:                                                                    |
| 確認                                                                     |

帳號 請填入您的學校 Email 帳戶 例 <u>takmingtest@takming.edu.tw</u> 學生帳號則為 例 <u>D1111111@cc.takming.edu.tw</u> 密碼 則為電子郵件信箱密碼。

## SSID eduroam

連線設定方式: 以下就常見的系統解釋

#### iPhone &iPad:

1.「設定」→「Wi-Fi」裡,找到「eduroam」訊號

2.直接點 eduroam 訊號連線,會出現「帳號」和「密碼」欄位

3.帳號請填「學校的 Email 帳號 例 <u>takmingtest@takming.edu.tw</u>

學生帳號為 學號@cc.takming.edu.tw」

4.密碼還是「您原本認證的密碼」

5.如果帳密沒打錯,加入後會出現一個憑證的畫面,請按「信任」就 OK 了。

## ※iPhone & iPad 設定參考圖如下:

無線改用「eduroam」,就可以免除認證畫面。

SSID: eduroam

| ſ         | 輸入「eduroam」的密碼 | $\sim$ | 取到   | 憑證                                                                 | × E |
|-----------|----------------|--------|------|--------------------------------------------------------------------|-----|
| IRIA      | 輸入密碼           | 加入     |      |                                                                    |     |
| 使用者名稱 本校核 | 發的EMAIL帳號      | ,      |      | securelogin.arubanetworks.com<br>贸驳人:securelogin.arubanetworks.com |     |
| 書 電子郵件    | 密碼             | _      | 900  | <b>不覺留任</b><br>2020/9/8 下午12:58:42                                 |     |
|           |                |        | 更多詳細 | 資訊                                                                 | >   |
|           |                |        |      |                                                                    |     |

帳號:您原本的認證帳號 例 takmingtest@takming.edu.tw

密碼:您原本的認證密碼為電子郵件信箱密碼。

說明:

本校校區內的無線網路,目前訊號為"TANetRoaming" "eduroam" "guest"三者 並存,同仁可以把「TANetRoaming」與「eduroam」想像成是「教育單位帳號 漫遊」機制,「guest」則為訪客或設定上有問題,提供無線網路暫時連線使 用。

#### Android 系統:

1. 進入「設定」→到「Wi-Fi」畫面,找到「eduroam」訊號

- 2.直接點 eduroam 訊號連線
  - 2.1「安全性」應該已自動選取「802.1X EAP」
  - 2.2「EAP 方法」請選擇「PEAP」
  - 2.3「階段 2 驗證」選「MSCHAPV2」(目前選「無」也可以過)
  - 2.4「CA 憑證」選「不進行驗證」
  - 2.5「身分」請填「本校核發的電子郵件帳號」
  - 2.6「匿名身分」空白即可
  - 2.7「密碼」 還是「電子郵件信箱的密碼」
- 3. 如果帳密沒打錯,連線後就 OK 了。
- 目前 Android11 的部分有些手機設定上會有問題,現階段尚未有比較好的解決方案,我們這邊如果有解決方案會再通知大家造成不便深感抱歉。

※Android 設定參考圖如下:

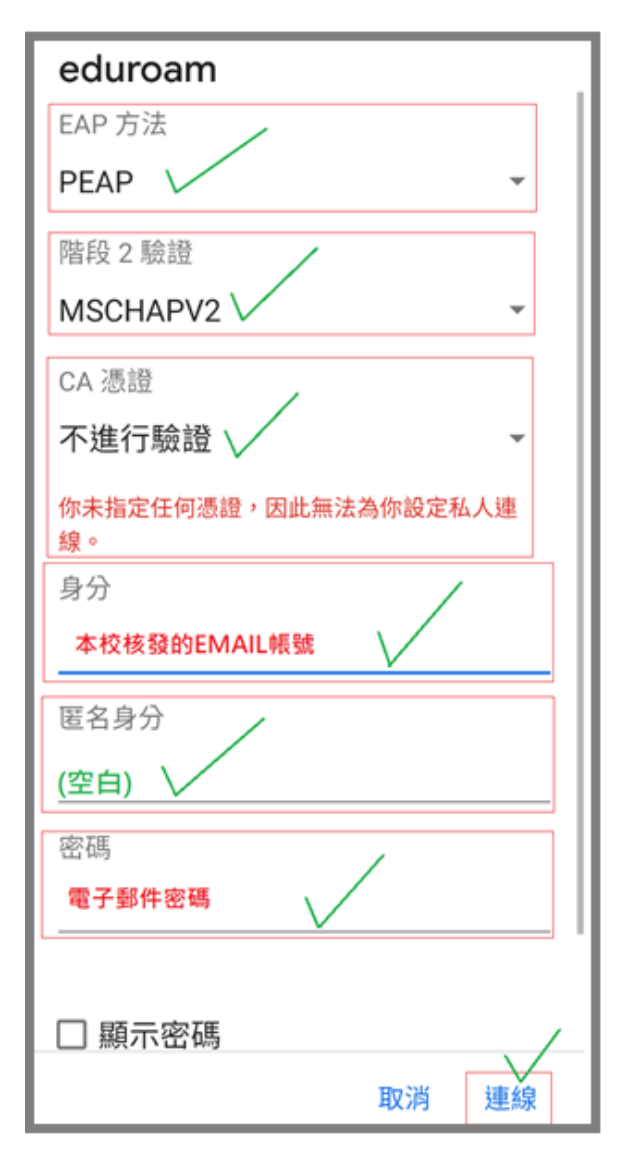

#### Windows 8.1 & 10:

1.用滑鼠點一下桌面畫面右下無線網路的圖示,找到「eduroam」訊號
 2.直接點 eduroam 訊號連線,會出現「帳號」和「密碼」欄位
 3.帳號請填「校內核發的電子郵件信箱帳號」

4.密碼還是「電子郵件信箱密碼」

5.如果帳密沒打錯,確定後就 OK 了。

# ※Windows 8.1 & 10 設定參考圖如下:

| ▲ 無法辨識的網路                                                         | ▲ 無法辨識的網路                                                                       |
|-------------------------------------------------------------------|---------------------------------------------------------------------------------|
| 没有網際網路                                                            | 定 沒有網際網路                                                                        |
| Y TANetRoaming                                                    | Y TANetRoaming                                                                  |
| 開放                                                                | 開放                                                                              |
| eduroam<br>安全<br>✓ 自動連線<br>連線                                     | <ul> <li>eduroam<br/>安全<br/>輸入您的使用者名稱與密碼<br/>本校核發的EMAIL帳號<br/>雪子郵件家碼</li> </ul> |
| ぽ mspass<br>安全                                                    |                                                                                 |
| ん pxswodniw                                                       | ƙ mspass                                                                        |
| 安全                                                                | 安全                                                                              |
| <u>網路和網際網路設定</u>                                                  | <u>網路和網際網路設定</u>                                                                |
| 變更設定,例如使連線計量付費。                                                   | 莫更設定,例如使連線計量付費。                                                                 |
| 流         少         (小)           Wi-Fi         飛航模式         行動熱點 | 派         少         (µ)           Wi-Fi         飛航模式         行動熱點               |
| x <sup>R</sup> へ (1)) [記録 😒 📁 <sup>下午 02:28</sup>                 | x <sup>A</sup> へ 4») 転中 っ <sup>下午 02:28</sup> ↓                                 |
| 2018/12/19 💭                                                      | 2018/12/19 ↓                                                                    |

#### Windows 7:

有點複雜,直接抓圖說明,如下...(或洽電算中心代勞)

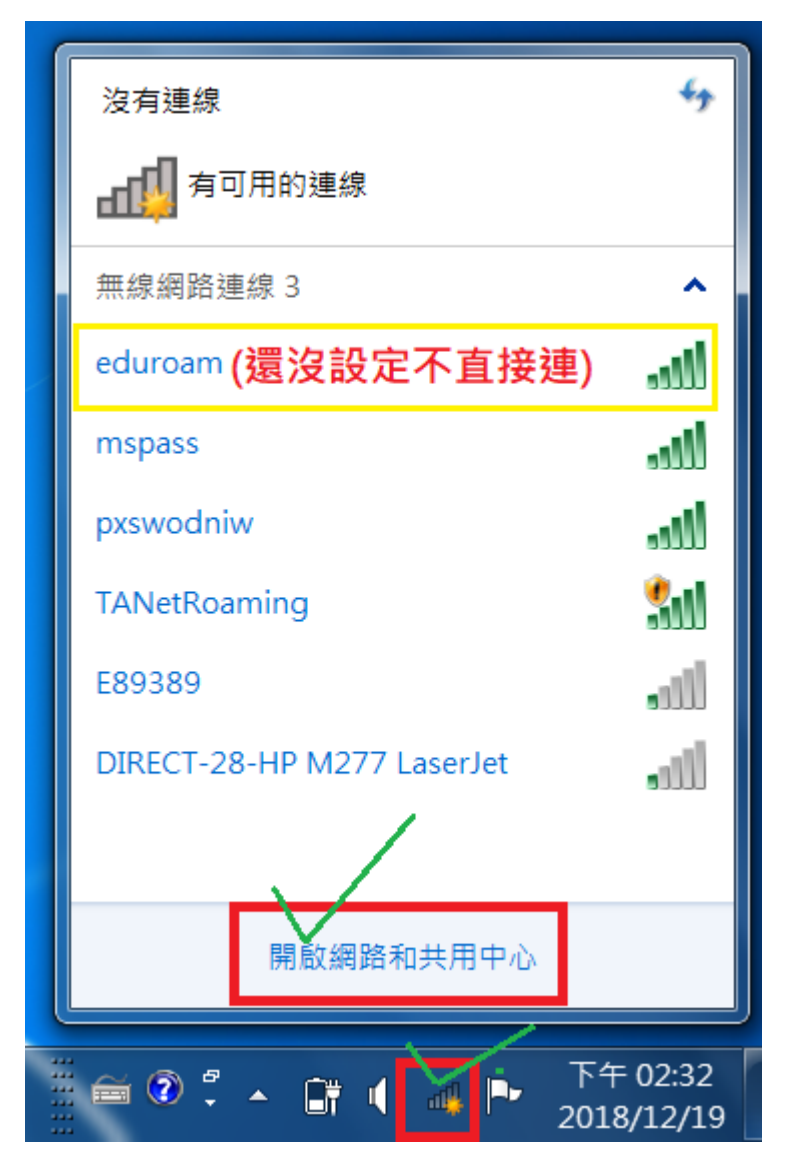

| → 🔮 手動連線到無線網路                      |    |
|------------------------------------|----|
| 已成功新增 eduroam                      |    |
| → 變更連線設定(H)<br>開啟 [連線] 內容讓我可以變更設定。 |    |
|                                    |    |
| *                                  |    |
|                                    |    |
|                                    | 關閉 |

| 🚱 🔮 手動連線到無線 | 網路                 |           |
|-------------|--------------------|-----------|
| 輸入您要新增之     | 無線網路的資訊            |           |
| 網路名稱(E):    | eduroam(手動輸入)      |           |
| 安全性類型(S):   | WPA2-Enterprise    |           |
| 加密類型(R):    | AES                |           |
| 安全性金鑰(C):   | □ 隱藏字元(H           | )         |
| ☑ 自動啟動這個    | 連線(T)              |           |
| 🔲 即使網路未廣    | 播,還是進行連線(O)        |           |
| 警告: 若選取」    | 比選項,您電腦的隱私權可能會有風險。 |           |
|             |                    |           |
|             |                    |           |
|             | [                  | 下一步(N) 取消 |

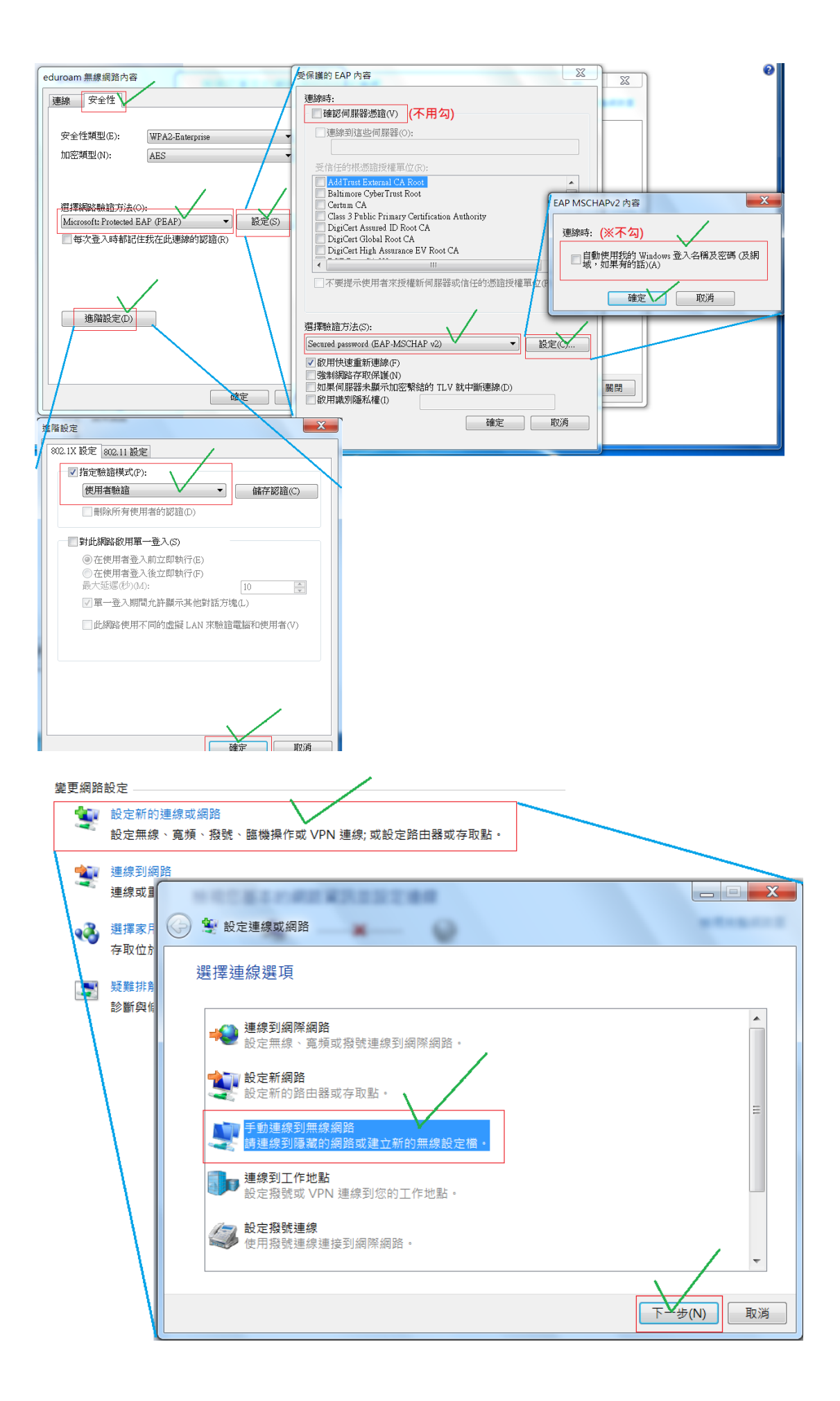

| 沒有連線                            | 47                     |
|---------------------------------|------------------------|
| <b>山口</b> 有可用的連線                |                        |
| 無線網路連線 3                        | /^                     |
| eduroam<br>(設定完可以按連約<br>再打帳密即可) | • <b>小</b>             |
| mspass                          | llte                   |
| pxswodniw                       | lltee                  |
| TANetRoaming                    | 500                    |
| GC3Q01                          |                        |
| 其他的網路                           | lite.                  |
| 開啟網路和共用中心                       | λ                      |
| i 🗃 🕐 🗘 🔺 🔐 🌵 🐗 🏲               | 下午 02:40<br>2018/12/19 |